| システム        | SF.NS                                                                                                    | No.1880040 |
|-------------|----------------------------------------------------------------------------------------------------|------------|
| メニュー1<br>質問 | その他 メニュー2 その他<br>帳票をPDF出力しようとすると、以下のエラーが表示されてプレビューが開<br>「Adobe Acrobat または Reader に問題があります〜」<br>または、PDFのプレビューは開くのですが、印刷ができません。 | きません。      |
| 回答          | エラーの出ているプレビュー画面を閉じてから、以下の操作を行ってください                                                                                            | ۱,         |
|             |                                                                                                    |            |

①Windows7とそれ以降のOSの場合、最初の手順が異なります。 【Windows7の場合】 [スタート]→[すべてのプログラム]→[Actobat Reader DC]を開きます。

【Windows8.1/Windows10の場合】

アプリの一覧から、[Actobat Reader DC]を開きます。

または、「ここに入力して検索」に「acrobat」と入力し、「最も一致する検索結果」に表示される、 [Actobat Reader DC]を開きます。

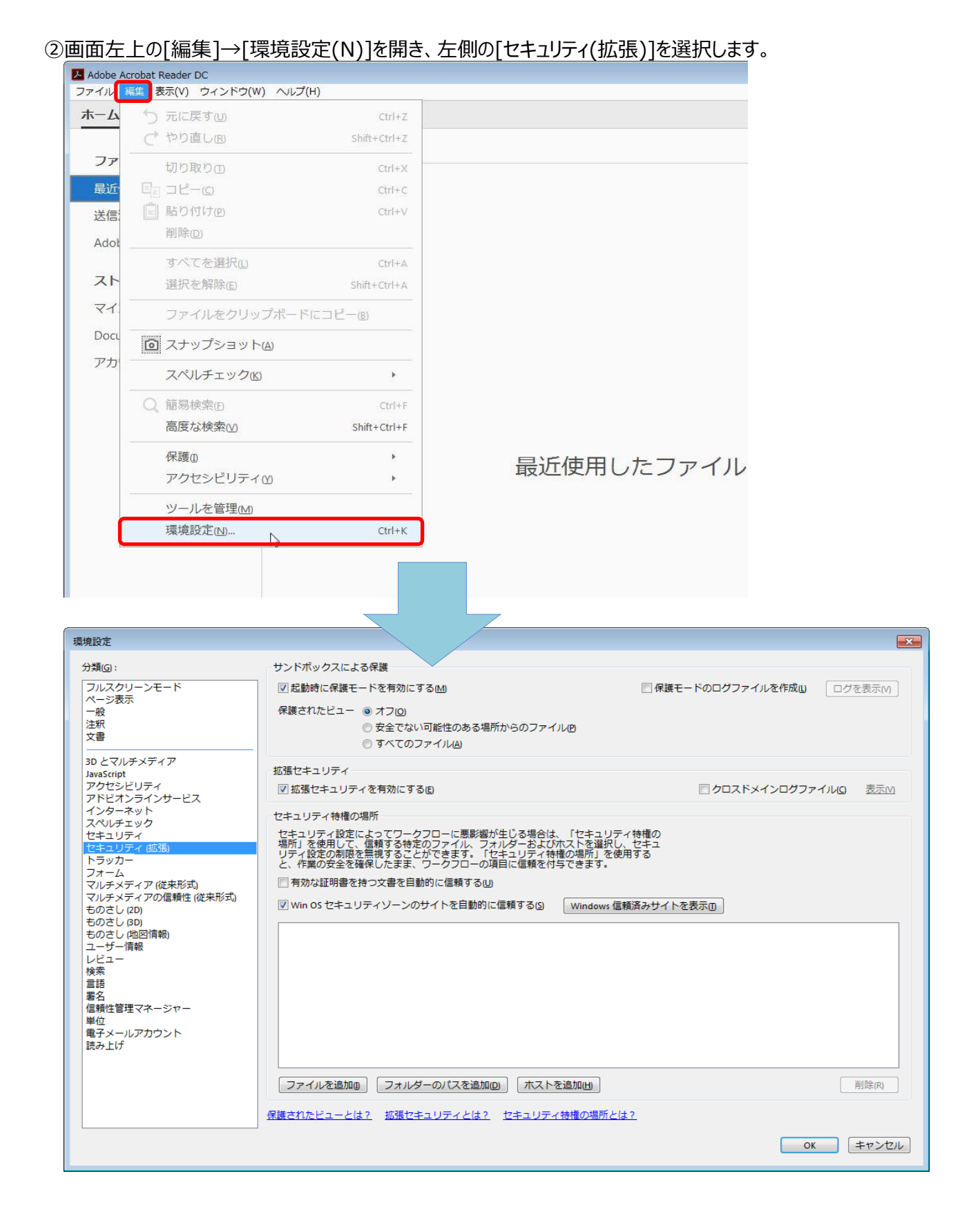

## ③「起動時に保護モードを有効にする(M)」のチェックをはずします。

## ※「Readerの保護モードをオフにすることを選択しました。・・・続行してもよろしいですか?」と表示されるので、 「はい]を選択します。

| 環境設定                                                    |                                                                                   |                      | 8        |  |  |
|---------------------------------------------------------|-----------------------------------------------------------------------------------|----------------------|----------|--|--|
| 分類(G):<br>フルスクリーンモード<br>ページ表示<br>一般<br>注釈<br>文書         | サンドボックスによる保護 記載時に保護モードを有効にする(M) 保護された ③ オフ(0) ・ マンない可能性のある場所からのファイル(P) ● すべくしい(A) | 🥅 保護モードのログファイルを作成(L) | ログを表示(V) |  |  |
| このメッセージが表示され                                            | ます。 チェックをはずす。                                                                     |                      |          |  |  |
| Adobe Acrobat Reader 🛛 🕅                                |                                                                                   |                      |          |  |  |
| Reader の保護モード<br>有効にするには、アフ<br>す。変更後は、保護さ<br>続行してよろしいです | をオフにすることを選択しました。この変更を<br>プリケーションを手動で再起動する必要がありま<br>されたビューも無効になります。<br>すか?         |                      |          |  |  |
|                                                         | (まい(Y) しいいえ( <u>N</u> )                                                           |                      |          |  |  |

## ④[拡張セキュリティを有効にする(E)]のチェックをはずします。

| 環境設定                                                                                                    |                                                                                                    | ×                                              |
|----------------------------------------------------------------------------------------------------|----------------------------------------------------------------------------------------------------|------------------------------------------------|
| 分類(G):<br>フルスクリーンモード<br>ページ表示<br>一般<br>注釈<br>文書                                                                                                    | サンドボックスによる保護                                                                                                    | □ 保護モードのログファイルを作成(」 □グを表示(/)                   |
| 3D とマルチメディア<br>JavaScript<br>アクセシドリティ<br>アドビオンラインサービス<br>インターネット<br>スペルチェック<br>セキュリティ<br>セキュリティ<br>セキュリティ<br>セキュリティ<br>セキュリティ<br>セキュリティ<br>マルチメディア(従来形式)<br>マルチメディアの(重弾性(従来形式))<br>ものさし(2D) | 拡張セキュリティ<br>・ 拡張セキュリティ<br>セキュリティ後、<br>セキュリティ後、<br>セキュリティ後に<br>セキュリティ後に<br>マークフローに悪影響が生じる場合は、「セキュ<br>場所」を使用して、 信頼する、<br>マーイル、フォルダーおよびホストを選<br>リティ設定の制限を無視する。<br>マーイル、フォルダーおよびホストを選<br>リティ設定の制限を無視する。<br>マーイル、フォルダーおよびホストを選<br>リティ設定の制限を無視する。<br>マーイル、フォルダーおよびホストを選<br>リティ教室の全権保したまま、ア<br>有効な証明書を持つ文書を目<br>マーンのちセキュリティソーンの<br>チェックをはずす。 | クロスドメインログファイル() 表示M リディ特権の<br>択し、セキュ<br>を使用する。 |

⑤[OK]をクリックした後、右上の×をクリックして、[Actobat Reader DC]の画面を閉じます。

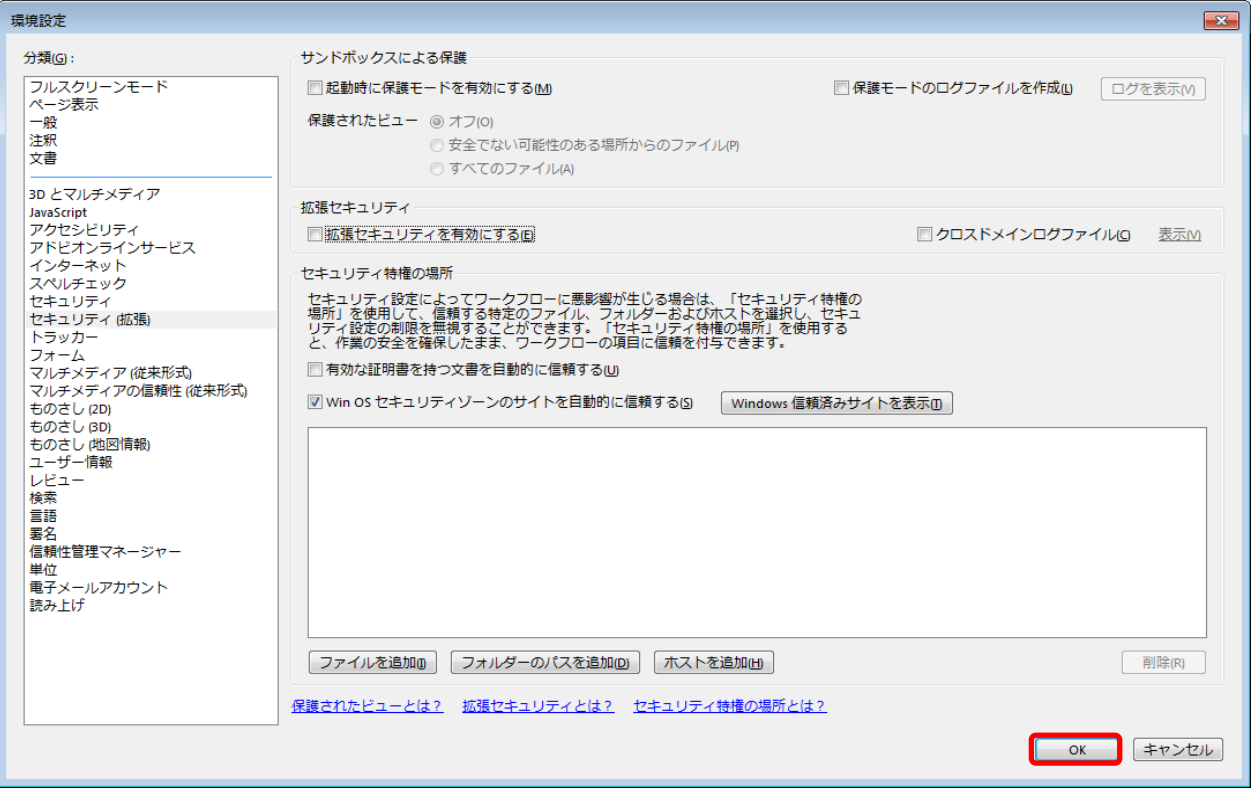

※上記操作を行って直らない場合は、開いている画面をすべて終了したのち、PCを再起動してから、 再度①から操作をやり直してください。